## 1、登录六安市公共资源交易平台(请使用 ie11 浏览器访问)

| ← 交易信息 > 工程建设 政府采购 产权交易             | 土地及矿产交易             | 其他领域交易                     | 标前公示      | 更多〉        |
|-------------------------------------|---------------------|----------------------------|-----------|------------|
| →<br>关于切换应用省统一市场主体库期间<br>相关应急救策的通知  | 工程(舒城县中医院康复业务楼      | 项目)【公示中】                   |           | 2020-10-15 |
| 关于公共资源交易市场主体库切换的公告 [绘选人公示] 六安市叶集区污水 | 心理厂扩建工程及设备供货与3      | 安装(二次)【公示中】                |           | 2020-10-15 |
| 徽采六安地区供应商征集 候选人公示】霍邱高新创业园一          | 朝建设项目·公寓楼【公示中】      |                            |           | 2020-10-15 |
| (第六次)甲标公示<br>候选人公示】金寨县文化中心暨<br>关闭   | (纪委办公楼)装饰装修工程       | 【公示中】                      |           | 2020-10-15 |
|                                     | 医技综合楼建设项目施工总承销      | 3【公示中】                     |           | 2020-10-15 |
| 【金寨县】【中标结果公示】安徽雅迪机车有限公司             | 司生产用电工程物资采购(第二      | 二标段)【公示中】                  |           | 2020-10-15 |
| 数据服务 > 【舒城县】【中标结果公示】舒城县五显镇中心学校      | 交教学楼工程 【公示中】        |                            |           | 2020-10-15 |
| 【舒城县】【中标候选人公示】杭埠镇军丰路(杭南             | 大道—北环路) 道路工程(公      | 示中】                        |           | 2020-10-15 |
| ── 政策法规 > 平台公告                      | 更多〉                 | 快起警录                       |           |            |
| 【金寨县】关于印发修订后的《金寨县公共资源交              | 5 2020-10-10        |                            |           |            |
| □ 互动交流 〉 【金寨县】金寨县政府投资限额以下小型项目诚信     | <b>5</b> 2020-10-10 | ➡ 电子交易系统                   | 👗 电子服务系统  | 🛃 电子监管系统   |
| 【霍邱县】霍邱县标后履约信用评级汇总表2020年            | <b>∓</b> 2020-10-10 | -h/#h@b//h_d_3T#=          |           |            |
| ♀                                   | 2020-09-30          | ☆ ★ 報目 ほうけい<br>評 前 专家 库 系统 | 品 电子开评标系统 | 🔡 虚拟化开标大厅  |
| 老网站入口 🔗                             |                     |                            |           |            |

2、登录及驱动安装,使用手机标证通进行扫码登陆(登陆前进行驱动安装),进入项目实 施主体登陆

【注:新注册单位先申请手机标证通后登陆安徽省公共资源市场主体库进行单位维护(详见 下通知链接)

http://ggjfwpt.luan.gov.cn/ptgg/017001/20200911/aa01043f-ad23-4ca6-85 a7-1c479827af22.html

|   | CA 登录 | 3月199至29: | 平台登录帮助 🎸           |
|---|-------|-----------|--------------------|
|   |       |           | CA锁过期了,如何延期?       |
| / | 家四    |           | 如何办理CA与安装?         |
|   | 二日    |           | 六安市公共资源交易网的CA驱动在哪些 |
|   | 请输入密码 |           | 如何激活CA?            |
|   |       |           | 六安市公共资源交易网的CA是否分主  |
|   |       |           | 否只有主锁中才有签章?        |
|   | 立即登录  |           | 六安市公共资源交易网的CA初始口令  |
|   |       |           | 投标单位报名后,如何弃标(取消报名  |
|   |       |           | 六安市公共资源交易网的CA读锁程序  |
|   |       |           | 司的呢? 签章程序用的是哪家公司的嗎 |

系统公共

## 请选择主体类型登录 [退回登录]

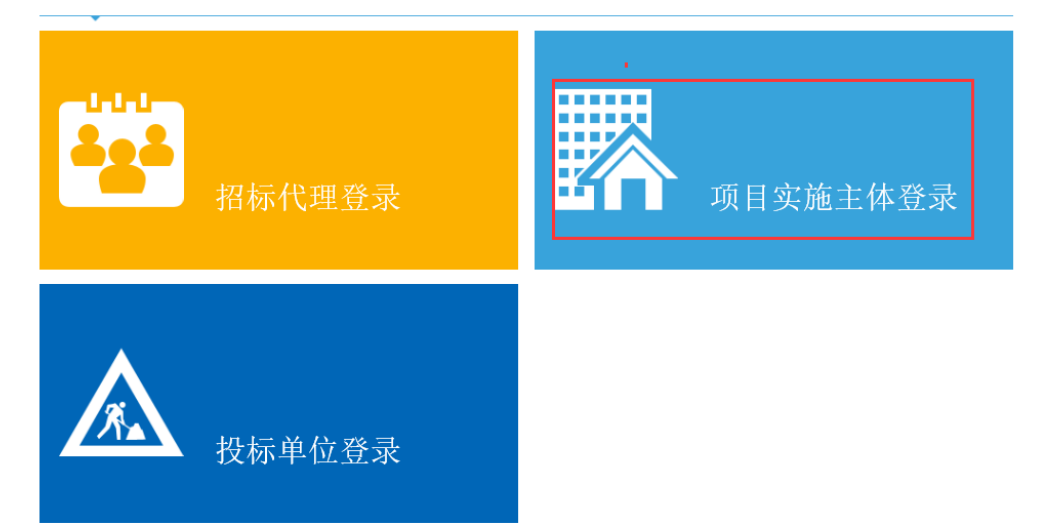

3、选择建设工程履约信息-新增履约信息-选择已完工项目

| <sub>余</sub> 六安市公       | 共资源交易电子                      | 交易系统<br>2      | 项目实施        | i主体<br><sub>测试服</sub> | 您好<br>您的<br>有问:<br>行测试勿! | !我是"小桥",<br>专属招投标服务向导,<br>题请点我谘询哦~ | 👷 🤿              | <b>@</b>     | 在线办理ca 首    | 「     「     「     「     「     「     「     「     「     「     「     「     「     「     「     「     「     「     」     「     」     「     」     「     」     「     」     「     」     「     」     「     」     」     」     」     」     」     」     」     」     」     」     」     二     二 |       |
|-------------------------|------------------------------|----------------|-------------|-----------------------|--------------------------|------------------------------------|------------------|--------------|-------------|----------------------------------------------------------------------------------------------------|-------|
| 💬 🌣 🏦 2                 | 2020年10月15日 22时56分13         | et.            |             |                       |                          |                                    | 平台统一技术服务电        | 话为:400 998 0 | 0000,服务时间:周 | —至周日8:00-17                                                                                                    | ': 30 |
| 建设工程                    | 新增工程履约记录 删除                  | 全履约记录          | 1           |                       |                          |                                    | • 4              | 部 ○编辑中       | ○ 待审核 ○ 审核  | 亥通过 ○ 审核未                                                                                                    | NEW   |
| 中标候选人公示                 | ^                            | 交易项目令          | 5秒.         |                       |                          | 标段 (包                              | 1) 名称:           |              |             | Q 搜索<br>SECHING                                                                                                    |       |
| 中你候远入受更<br>前中标结果公告      | ☑ 序号 交易项目编号                  | <b>产</b> 场项目名称 | 际段 (包) 名称   | 单位名称                  | 组织机构代码                   | 合同签署时间                             | 合同完成时间           | 发布部门         | 审核状态        | 审核通过时间                                                                                                    | 查     |
| 📋 中标通知书                 | ✓ 1 E341F2-3001<br>101218002 | 测试勿删081<br>2   | 測试勿删第五<br>句 | 测试账户测试                | 0000000000               | 2020-10-13 00:0                    | 2020/10/14 0:00: | 1            | 编辑中         |                                                                                                    | Q     |
| 📋 合同在线签订与公开             | 001310002                    | 5              | 8           | 2011/02               | 0000000                  | 0                                  | 00               |              |             |                                                                                                    |       |
| 嚴約信息     御 投行保证会退数      |                              |                |             |                       |                          |                                    |                  |              |             |                                                                                                    |       |
| 2020年7月版投标保证            |                              |                |             |                       |                          |                                    |                  |              |             |                                                                                                    |       |
| 📋 电子档案                  | ~                            |                |             |                       |                          |                                    |                  |              |             |                                                                                                    |       |
| 日 : # 特殊情况<br>取 店 32 Ma |                              |                |             |                       |                          |                                    |                  |              |             |                                                                                                    |       |
|                         |                              |                |             |                       |                          |                                    |                  |              |             |                                                                                                    | 1     |
| 」 1X文勿                  |                              |                |             |                       |                          |                                    |                  |              |             |                                                                                                    |       |
| 工吧父易                    |                              |                |             |                       |                          |                                    |                  |              |             |                                                                                                    | 6     |

|      |                     | 标段(包)编号:      | 标段(包)名称:             |         | ]    | Q捜索       | асн ( |
|------|---------------------|---------------|----------------------|---------|------|-----------|-------|
| 选 序号 | 标段(包)编号             | 招标项目名称        | 标段(包)名称              | 标段(包)分类 | 招标方式 | 合同估算价(万元) | 选择    |
| 0 1  | E341500001001595001 | 测试勿删0906      | 测试勿删0906 (网)         | 材料设备    | 公开招标 | 1.00      | +     |
| O 2  | E341525001001318004 | 测试勿删0813      | 测试勿删第四包 (网)          | 施工      | 公开招标 | 10.00     | +     |
| O 3  | E341525001001318003 | 测试勿删0813      | 测试勿删第三包 (网)          | 施工      | 公开招标 | 10.00     | +     |
| 0 4  | E341525001001318002 | 测试勿删0813      | 测试勿删第二包              | 施工      | 公开招标 | 10.00     | +     |
| 0 5  | E341525001001318001 | 测试勿删0813      | 测试勿删第一包              | 施工      | 公开招标 | 10.00     | +     |
| 6    | E341502001000897001 | 测试勿删0805      | 1 (网)                | 施工      | 公开招标 | 100.00    | +     |
| 07   | E341500001001570001 | 测试勿删0804-1    | 测试勿删0804-1 (网)       | 施工      | 公开招标 | 1.00      | +     |
| 8    | E341524001003088003 | 0804金寨全流程测试勿删 | 0804金寨全流程测试勿删标段三 (网) | 施工      | 公开招标 | 300.00    | +     |
| 9    | E341524001003088002 | 0804金寨全流程测试勿删 | 0804金寨全流程测试勿删标段二 (网) | 施工      | 公开招标 | 300.00    | +     |
| 0 10 | E341524001003088001 | 0804金寨全流程测试勿删 | 0804金寨全流程测试勿删标段一     | 施工      | 公开招标 | 300.00    | +     |
| 0 11 | E341500001001560001 | 测试勿删0720      | 测试勿删0720 (网)         | 施工      | 公开招标 | 1.00      | +     |
|      |                     |               |                      |         |      |           |       |

4、填写项目履约信息内容\*是必填字段-点击下一步提交信息(自动审核)

| 新增履约信息                                                                                                    | 息记录                                                                                                    |                                                                                                    |                                                 |                                                                                                    |                                                                |                                                                                            | ×                                                                                                    |
|----------------------------------------------------------------------------------------------------|----------------------------------------------------------------------------------------------------|----------------------------------------------------------------------------------------------------|-------------------------------------------------|----------------------------------------------------------------------------------------------------|----------------------------------------------------------------|--------------------------------------------------------------------------------------------|----------------------------------------------------------------------------------------------------|
| 修改保存 下-                                                                                                    | -步                                                                                                    |                                                                                                    |                                                 |                                                                                                    |                                                                |                                                                                            |                                                                                                    |
|                                                                                                    | 标段(包)                                                                                                    | 3称: 测试勿删第四包                                                                                                    | 007                                             |                                                                                                    |                                                                |                                                                                            |                                                                                                    |
|                                                                                                    | 招标                                                                                                    | 5式: 公开招标                                                                                                    |                                                 |                                                                                                    |                                                                |                                                                                            |                                                                                                    |
|                                                                                                    |                                                                                                    |                                                                                                    |                                                 |                                                                                                    |                                                                |                                                                                            | _                                                                                                    |
| 02                                                                                                    | 履约信息                                                                                                    |                                                                                                    |                                                 |                                                                                                    |                                                                |                                                                                            | —                                                                                                    |
|                                                                                                    | 投标单位                                                                                                    | 3称: •                                                                                                    |                                                 |                                                                                                    |                                                                |                                                                                            | 检索 企业库检索                                                                                                    |
|                                                                                                    | 组织机构                                                                                                    | 代码: *                                                                                                    |                                                 | 处理文件文号: *                                                                                                    |                                                                |                                                                                            |                                                                                                    |
|                                                                                                    | 主体                                                                                                    | A色: • 自然人                                                                                                    |                                                 | 主体类别: *                                                                                                    | 自然人                                                            |                                                                                            |                                                                                                    |
|                                                                                                    | 合同金額                                                                                                    | (元): *                                                                                                    |                                                 | 合同工期(天): *                                                                                                    |                                                                |                                                                                            |                                                                                                    |
|                                                                                                    | 合同结算金额(                                                                                                    | t):*                                                                                                    |                                                 | 工期(天):*                                                                                                    |                                                                |                                                                                            |                                                                                                    |
|                                                                                                    | 合同签署                                                                                                    | 1月: ・ 「月日」                                                                                                    |                                                 | 谷同完成时间: *<br>屬約信息递森时间: *                                                                                                    |                                                                |                                                                                            |                                                                                                    |
|                                                                                                    | 环保达标                                                                                                    | 代況: • 合格                                                                                                    |                                                 | g全达标状况: *                                                                                                    | 合格                                                             | ~                                                                                          |                                                                                                    |
|                                                                                                    | 公开                                                                                                    | ē围: • 社会公开                                                                                                    |                                                 | 实际履约期限:                                                                                                    |                                                                |                                                                                            |                                                                                                    |
|                                                                                                    | 发布                                                                                                    | β(): ·                                                                                                    |                                                 |                                                                                                    |                                                                |                                                                                            |                                                                                                    |
|                                                                                                    | 履约变更                                                                                                    | 9容:                                                                                                    |                                                 |                                                                                                    |                                                                |                                                                                            |                                                                                                    |
|                                                                                                    |                                                                                                    |                                                                                                    |                                                 |                                                                                                    |                                                                |                                                                                            |                                                                                                    |
|                                                                                                    |                                                                                                    |                                                                                                    |                                                 |                                                                                                    |                                                                |                                                                                            |                                                                                                    |
| 查看履约信息                                                                                                    | 息记录                                                                                                    |                                                                                                    |                                                 |                                                                                                    |                                                                |                                                                                            |                                                                                                    |
| 提交信息 修改                                                                                                    | <b>火信息</b>                                                                                                    |                                                                                                    |                                                 |                                                                                                    |                                                                |                                                                                            |                                                                                                    |
|                                                                                                    | 投标单位                                                                                                    | 名称: 测试账户测试勿删                                                                                                    |                                                 |                                                                                                    |                                                                |                                                                                            |                                                                                                    |
|                                                                                                    | 组织机构                                                                                                    | 代码: 00000000000000000                                                                                                    | 000                                             | 处理文件文号:                                                                                                    | 1                                                              |                                                                                            |                                                                                                    |
|                                                                                                    | 主体                                                                                                    | 角色:自然人                                                                                                    |                                                 | 主体类别:                                                                                                    | 自然人                                                            |                                                                                            |                                                                                                    |
|                                                                                                    | 合同金額                                                                                                    | ミノブレ): 1<br>元): 1                                                                                                    |                                                 | 谷同工期(天):                                                                                                    | 1                                                              |                                                                                            |                                                                                                    |
|                                                                                                    | 白日和昇五朝<br>合同签署                                                                                                    | yuyyyu yu<br>时间: 2020年10月13日                                                                                                    |                                                 | 合同完成时间:                                                                                                    | ,<br>2020年10月14日                                               |                                                                                            |                                                                                                    |
|                                                                                                    | 质量达标                                                                                                    | 状况: 合格                                                                                                    |                                                 | 安全达标状况:                                                                                                    | 合格                                                             |                                                                                            |                                                                                                    |
|                                                                                                    | 环保达标                                                                                                    | 状况:合格                                                                                                    |                                                 | 屋约信息递交时间:                                                                                                    | 2020年10月15日                                                    |                                                                                            |                                                                                                    |
|                                                                                                    | 公开                                                                                                    | 氾国: 社会公开<br>1917日 - 4                                                                                                    |                                                 | 买际履约期限:                                                                                                    |                                                                |                                                                                            |                                                                                                    |
|                                                                                                    | 岩方                                                                                                    | anu: 1                                                                                                    |                                                 |                                                                                                    |                                                                |                                                                                            |                                                                                                    |
|                                                                                                    | 发布履约变更                                                                                                    | anu: 1<br>内容:                                                                                                    |                                                 |                                                                                                    |                                                                |                                                                                            |                                                                                                    |
|                                                                                                    | 发布<br>履约变更                                                                                                    | əə J: 1<br>内容:                                                                                                    |                                                 |                                                                                                    |                                                                |                                                                                            |                                                                                                    |
| 03                                                                                                    | 发布<br>履约变更<br>相关附件                                                                                                    | 네 네. 1<br>內容:                                                                                                    |                                                 |                                                                                                    |                                                                |                                                                                            | -                                                                                                    |
| 03                                                                                                    | 发布<br>履约变更<br>相关附件<br>电子件名称                                                                                                    | 과 J: 1<br>內容:                                                                                                    | 电 <b>子件列</b> 表( <u>点击查有)</u>                    | · · · · · · · · · · · · · · · · · · ·                                                                                                    |                                                                | 说明                                                                                         | -                                                                                                    |
| 03                                                                                                    | 发布<br>壓约变更<br>相关附件<br>电子件名称<br>屋约文件                                                                                                    | 페 J: 1<br><b>內容:</b>                                                                                                    | 电子件列表(点击查看)                                     | 自理电子计算                                                                                                    | 면<br>면                                                         | <b>说明</b><br>履约文件                                                                          | -                                                                                                    |
| 03                                                                                                    | 发布<br>屋约变更<br>相关附件<br><del>电子件名称</del><br>屋约文件                                                                                                    | ₩ J: 1<br>内容:<br>元电子件                                                                                                    | 电子件列表(点击查看)                                     | 管理电子件管》                                                                                                    | 理                                                              | <b>说明</b><br>履约文件                                                                          | -                                                                                                    |
| 03                                                                                                    | 发布<br>屋约变更<br>相关附件<br><u>电子件名称</u><br>屋约文件<br>处理历史                                                                                                    | 第9 J: 1<br>内容:<br>元电子件                                                                                                    | 电子件列表(点击查看)                                     | 自建电子件管理                                                                                                    | 理<br>理                                                         | <mark>说明</mark><br>履约文件                                                                    | -                                                                                                    |
| 03<br>04                                                                                                    | 发布<br>屋约变更<br>相关附件<br><del>电子件名称</del><br>屋约文件<br>处理历史                                                                                                    | 第9 35 1<br>内容:<br>元电子件                                                                                                    | 电子件列表(点击查看)                                     | <b>自己</b><br>电子件管理                                                                                                    | 理<br>理                                                         | <mark>說期</mark><br>履约文件                                                                    | -                                                                                                    |
| 03<br>04<br>招标                                                                                                    | 发布<br>屋约变更<br>相关附件<br><del>电子件名称</del><br>屋约文件<br>处理历史<br>硕目编号: E34152300                                                                                                    | J2015 1<br>内容:<br>元电子件<br>1001677001                                                                                                    | 电子件列表(点击查看)                                     | 电子件管理                                                                                                    | 理<br>理                                                         | <mark>說期</mark><br>履约文件                                                                    | -<br>-<br>-<br>•                                                                                                    |
| 03<br>04<br><sub>招标</sub><br>招标                                                                                                    | 发布<br>屋约变更<br>相关附件<br>电子件名称<br>屋约文件<br>处理历史<br>项目编号: E34152300<br>项目名称: 舒城县高沟                                                                                                    | 第9 35 1<br>内容:<br>无电子件<br>1001677001<br>友実施的号流工程                                                                                                    | 电子件列表(点击查看)                                     | <b>自己</b><br>电子件管理                                                                                                    | 理<br>理                                                         | <mark>說明</mark><br>履约文件                                                                    | -<br>-<br>()<br>()<br>()<br>()<br>()<br>()<br>()<br>()<br>()<br>()<br>()<br>()<br>()                                                                                                    |
| 03<br>04<br>招标<br>招标                                                                                                    | 发布<br>屋均变更<br>相关附件<br><u>电子件名称</u><br>屋约文件<br>处理历史<br>项目编号: E34152300<br>项目名称: 舒城县高沟<br>段(包)编号: E34152300                                                                                                    | J201677001<br>支張協时号流工程<br>1001677001                                                                                                    | 电子件列表(点击查看)                                     | <b>自己</b><br>电子件管理                                                                                                    | 2<br>연                                                         | <mark>說明</mark><br>履约文件                                                                    | -<br>-<br>•                                                                                                    |
| 03<br>04<br>招柄<br>柄柄                                                                                                    |                                                                                                    | 和 J: 1<br>内容:<br>无电子件<br>1001677001<br>支渠临时导流工程<br>1001677001<br>支渠临时导流工程                                                                                                    | 电子件列表(点击查看)                                     | <b>自理</b><br>电子件管3                                                                                                    | 2<br>2<br>2                                                    | <mark>說明</mark><br>歷约文件                                                                    |                                                                                                    |
| 03<br>04<br>招标<br>柄柄                                                                                                    |                                                                                                    | 第9 35 1<br>内容:<br>无电子件<br>1001677001<br>友現临时号流工程<br>1001677001<br>友現临时号流工程                                                                                                    | 电子件列表(点击查看)                                     | <b>自理</b><br>电子件管3                                                                                                    |                                                                | 説明<br>歴约文件                                                                                 |                                                                                                    |
| 03<br>04<br>招标<br>标题                                                                                                    | 发花<br>尾约支展<br>相关附件<br>电子件名称<br>尾约文件<br>处理历史<br>项目编号: E34152300<br>项目名称: 舒城县高沟<br>发(包)编号: E34152300<br>双(包)名称: 舒城县高沟<br>发(包)名称: 舒城县高沟<br>招标方式: 小型项目                                                                                                    | 和 3: 1<br>内容:<br>无电子件<br>1001677001<br>支制临时导流工程<br>1001677001<br>支集临时导流工程                                                                                                    | 电子件列表(点击查看)                                     | 电子件管                                                                                                    |                                                                | 說明<br>麗约文件                                                                                 |                                                                                                    |
| 03<br>04<br><sup>招标</sup><br>磁标<br>Y信息                                                                                                    | 发布<br>尾约支展<br>相关附件<br>电子件名称<br>尾约文件<br>处理历史<br>项目编号: E34152300<br>项目编号: E34152300<br>项目编号: E34152300<br>奴(包)编号: E34152300<br>奴(包)编号: E34152300<br>奴(包)名称: 舒城县高沟<br>段(句)名称: 舒城县高沟                                                                                                    | 和 J: 1<br>内容:<br>无电子件<br>1001677001<br>支架临时导流工程<br>1001677001<br>支集临时导流工程                                                                                                    | 电子件列表(点击查看)                                     | 电子件管理                                                                                                    |                                                                | <b>說明</b><br>歷约文件                                                                          |                                                                                                    |
| 03<br>04<br><sup>招标</sup><br>招标<br>标乘                                                                                                    | 发布<br>尾约支更<br>相关附件<br>电子件名称<br>尾约文件<br>处理历史<br>项目编号: E34152300<br>项目编号: E34152300<br>项目编号: E34152300<br>奴包)编号: E34152300<br>奴包)名称: 舒城县高沟<br>奴包)名称: 舒城县高沟<br>招标方式: 小型项目                                                                                                    | 取り:1<br>内容:<br>无电子件<br>1001677001<br>支集協計号流工程<br>1001677001<br>支集協計号流工程                                                                                                    | 电子件列表(点击查看)                                     | 电子件管理                                                                                                    |                                                                | <b>說明</b><br>歷约文件                                                                          |                                                                                                    |
| 03<br>04<br>招标<br>招标<br>标种<br>了信息<br>投标                                                                                                    | 发布<br>尾约支更<br>相关附件<br>电子件名称<br>尾约文件<br>处理历史<br>硕目编号: E34152300<br>项目编号: E34152300<br>页目名称: 舒城县高沟<br>织包)编号: E34152300<br>织包)名称: 舒城县高沟<br>招标方式: 小型项目                                                                                                    | 第73:1<br>内容:<br>无电子件<br>1001677001<br>支集临时号流工程<br>1001677001<br>支集临时号流工程                                                                                                    | 电子件列表(点击查看)                                     | <b>会理</b><br>电子件管<br>                                                                                                    |                                                                | <b>說明</b><br>麗约文件                                                                          |                                                                                                    |
| 03<br>04<br>招标<br>招标<br>标种<br>了信息<br>投标<br>组织                                                                                                    | 发花<br>尾约支更<br>相关附件<br>电子件名称<br>尾约文件<br>处理历史<br>硕目编号: E34152300<br>项目编号: E34152300<br>项目编号: E34152300<br>奴包》编号: E34152300<br>奴包》编号: E34152300<br>奴包》卷称: 舒城县高沟<br>招标方式: 小型项目                                                                                                    | 取り:1<br>内容:<br>无电子件<br>1001677001<br>支集临时号流工程<br>1001677001<br>支集临时号流工程<br>1024月1日公司<br>442RHP5324                                                                                                    | 电子件列表(点击查看)                                     | <u>管理</u><br>电子件管理                                                                                                    | 11523001001677001                                              | <b>说明</b><br>麗约文件                                                                          |                                                                                                    |
| 03<br>04<br>招标<br>招标<br>标标<br>型信息<br>投标<br>组织                                                                                                    | 发布<br>尾约支更<br>相关附件<br>电子件名称<br>尾约文件<br>处理历史<br>硕目编号: E34152300<br>项目编号: E34152300<br>奴包治称: 舒城县高沟<br>奴包海等: E34152300<br>奴包名称: 舒城县高沟<br>招标方式: 小型项目                                                                                                    | RP J: 1<br>内容:<br>无电子件<br>1001677001<br>安果協計导流工程<br>101677001<br>安果協計导流工程<br>4 公发展有限公司<br>4 A2RHP5324<br>                                                                                                    | 电子件列表(点击查看)<br>公司为 下 仕 榮                        | 电子件管                                                                                                    |                                                                | <b>说明</b><br>麗约文件                                                                          | ー<br>・<br>・<br>・<br>・<br>・<br>・<br>・<br>・<br>・<br>・<br>・<br>・<br>・<br>・<br>・<br>・<br>・<br>・<br>・                                                                                                    |
| 03<br>04<br>招标<br>招标<br>标标<br>型标<br>组织                                                                                                    | 发布<br>尾约支更<br>相关附件<br>电子件名称<br>尾约文件<br>处理历史<br>硕目编号: E34152300<br>项目编号: E34152300<br>项目编号: E34152300<br>奴(包)络称: 舒城县高沟<br>投(包)编号: E34152300<br>奴(包)名称: 舒城县高沟<br>招标方式: 小型项目                                                                                                    | 第7 35:1<br>内容:<br>无电子件<br>1001677001<br>友現临时号流工程<br>1001677001<br>友果临时号流工程<br>1025展有現公司<br>4A2RHP5324<br>821,685.69                                                                                                    | 电子件列表(点击查看)<br>合同实际结算<br>合对                     | 电子件管                                                                                                    |                                                                | <b>说明</b><br>麗约文件                                                                          | ー<br>「「「「「」」」<br>「「」」<br>「「」」<br>「「」」<br>「「」」<br>「」」<br>「」」<br>「                                                                                                    |
| 03<br>04<br>招标<br>招标<br>标标<br>研究<br>公司<br>名同结算金                                                                                                    | 发花<br>屋均支更<br>相关附件<br>电子件名称<br>屋约文件<br>处理历史<br>项目编号: E34152300<br>项目名称: 舒城县高沟<br>致包为编号: E34152300<br>致包为编号: E34152300<br>致包为编号: E34152300<br>致包为编号: F34152300<br>致包为编号: F34152300<br>致包为编号: F34152300<br>致包为编号: F34152300<br>致包为编号: F34152300<br>致包为编号: F34152300<br>致包为编号: F34152300<br>致包为编号: F34152300<br>致包为编号: F34152300<br>致包为编号: F34152300<br>致包为编号: F34152300<br>致包为编号: F34152300<br>致色为示式: 小型项目                                                                                                    | 第7 35:1<br>内容:<br>无电子件<br>1001677001<br>支集临时导流工程<br>1001677001<br>支集临时导流工程<br>1001677001<br>支集临时导流工程<br>1001677001<br>支集临时号流工程<br>1001677001                                                                                                    | 电子件列表(点击查看)<br>合同实际结算<br>金额                     | 电子件管<br>地子件管<br>处理文件文号:* E34<br>主体类別:* 法人<br>合同工期(天):* 45<br>工期(天):* 45                                                                                                    |                                                                | <b>说明</b><br>麗约文件                                                                          |                                                                                                    |
| 03<br>04<br>招标<br>招标<br>标标<br>初译<br>公司结算金<br>合同结算金                                                                                                    | 发花<br>屋均支更<br>相关附件<br>电子件名称<br>屋约文件<br>处理历史<br>项目编号: E34152300<br>项目名称: 舒城县高沟<br>致包编号: E34152300<br>致包3森: 舒城县高沟<br>致创编号: E34152300<br>致包3森: 舒城县高沟<br>致创编号: E34152300<br>致创名称: 舒城县高沟<br>致创编号: 24152300<br>致创名称: • 安徽一新级<br>初场代码: • 安徽一新级<br>初场代码: • 91341226<br>主体角色: • 法人<br>司金额(元): •<br>远额(元): •<br>远额(元): •                                                                                                    | P1 3: 1     内容:     无电子件     无电子件     无电子件     无电子件     近(01677001     友集临时导流工程     设发展有現公司     私2RHP5324     電21,685.69     電21,685.69     電21,685.69     電21,685.69     電21,685.69     電21,685.69                                                                                                    | 电子件列表(点击查看)<br>合同实际结算<br>金额<br>合同签署时间           | 単子件管<br>地子件管                                                                                                    |                                                                | 送 <b>期</b><br>歴約文件<br>○<br>○<br>○<br>合<br>同<br>完<br>成                                      |                                                                                                    |
| 03<br>04<br>招标<br>招标<br>标标<br>初译<br>名称<br>名同结算金<br>合同<br>后属量                                                                                                    | 发花<br>屋均支更<br>相关附件<br>电子件名称<br>屋约文件<br>处理历史<br>项目编号: E34152300<br>项目名称: 舒城县高沟<br>纹包)编号: E34152300<br>纹包)编号: E34152300<br>纹包)编号: E34152300<br>纹包)编号: E34152300<br>纹包)编号: S孙城县高沟<br>级包)编号: S孙城县高沟<br>经包)编号: 2010年<br>3000年<br>3000<br>3000<br>3000<br>0000<br>3000<br>3000<br>3000<br>3000<br>3000<br>3000<br>3000<br>3000<br>3000<br>30000 | PI 3: 1     内容:     无电子件     无电子件     无电子件     近01677001     友張临时导流工程     设发展有限公司     私名2HP5324     超21,685.69     821,685.69     821,685.69     821,685.69     821,685.69     821,685.69     821,685.69                                                                                                    | 电子件列表(点击查看)<br>合同实际结算<br>金额<br>合同签署时间           | 世辺     电子件管部     电子件管部     电子件管部     生生体类別:     毛体类別:     毛体类別:     モートーーーーーーーーーーーーーーーーーーーーーーーーーーーーーーーー                                                                                   |                                                                | <sup>送期</sup><br>歴約文件<br>○<br>○<br>○<br>合同完成                                               | ▲ 金业库城东<br>合同签署工期<br>合同实际工期<br>工期                                                                                                    |
| 03<br>04<br>招标<br>招标<br>标标<br>初译<br>名同<br>名同<br>告算金<br>合同<br>后属量<br>环保                                                                                                    | 发花<br>屋均支更<br>相关附件<br>电子件名称<br>屋约文件<br>处理历史<br>项目编号: E34152300<br>项目名称: 舒城县高沟<br>奴包为编号: E34152300<br>奴包为编号: E34152300<br>奴包为编号: E34152300<br>奴包为编号: E34152300<br>奴包为编号: E34152300<br>奴包为编号: 634152300<br>奴包为编号: 634152300<br>双目之前, 1941526<br>主体角色: • 法人<br>司金额(元): •<br>运额(元): •<br>运额(元): •<br>运额(元): •                                                                                                    |                                                                                                    | 电子件列表(点击查看)<br>合同实际结算<br>金额<br>合同签署时间<br>■      |                                                                                                    |                                                                | 送明<br>歴约文件<br>○<br>○<br>○<br>○<br>○<br>○<br>○<br>○<br>○<br>○<br>○<br>○<br>○<br>○<br>○<br>○ | ▲ 金山峰七家<br>合同签署工期<br>合同实际工期<br>二期                                                                                                    |
| 03<br>04<br>招标<br>招标<br>标标<br>了信息<br>投标<br>名同<br>名同<br>结算金<br>合同<br>后<br>鼻<br>环保                                                                                                    | 发花<br>屋均支更<br>相关附件<br>电子件名称<br>屋均文件<br>处理历史<br>项目编号: E34152300<br>项目名称: 舒城县高沟<br>奴包为编号: E34152300<br>奴包为编号: E34152300<br>奴包为编号: E34152300<br>奴包为编号: F34152300<br>奴包为编号: F34152300<br>奴包为编号: F34152300<br>奴包为编号: F34152300<br>双目为编号: F34152300<br>双目为编号: F34152300<br>双目为编号: F34152300<br>双目为编号: F34152300<br>双目为编号: F34152300<br>双目为编号: F34152300<br>双目编号: F34152300<br>双目编号: F34152300<br>Z44500<br>Z44500<br>Z44500<br>Z44500<br>Z44500<br>Z44500<br>Z44500<br>Z44500<br>Z44500<br>Z44500<br>Z44500<br>Z4500<br>Z45000<br>Z450000<br>Z45000<br>Z45000<br>Z450000<br>Z45000<br>Z450000<br>Z450000<br>Z450000<br>Z450000<br>Z450000<br>Z450000<br>Z450000<br>Z450000<br>Z450000<br>Z450000<br>Z450000<br>Z450000<br>Z450000<br>Z450000<br>Z4500000<br>Z450000<br>Z4500000<br>Z450000<br>Z450000000<br>Z450000000000                                                                                                    | PI J: 1     内容:     无电子件     无电子件     无电子件     无电子件     近01677001     友果临时导流工程     边发展有限公司     私2RHP5324     卷21,685.69     卷21,685.69     卷21,685.69     卷21,685.69     卷21,685.69                                                                                                    | 电子件列表(点击查看)<br>合同实际结算<br>金额<br>合同签署时间<br>■<br>■ |                                                                                                    |                                                                | 送明<br>歴约文件<br>○<br>○<br>○<br>○<br>○<br>○<br>○<br>○<br>○<br>○<br>○<br>○<br>○                | ● 中。<br>「一一」<br>「一一」<br>「一<br>「一一」<br>「一一」<br>「一一」<br>「一一」<br>「一一」<br>「一一」<br>「一一」<br>「一一」<br>「一一」<br>「一一」<br>「一一」<br>「一一」<br>「一一」<br>「一一」<br>「一一」<br>「一一」<br>「一一」<br>「一<br>「一<br>「一<br>「一<br>「一<br>「<br>「<br>「<br>「<br>「<br>「<br>「<br>「<br>「<br>「<br>「<br>「<br>「                                                                                                    |
| 03<br>04<br>招标<br>招标<br>标释<br>不标<br>名同结算金<br>合同<br>后属量<br>环保                                                                                                    | 发花<br>屋均支更<br>相关附件<br>电子件名称<br>屋均文件<br>处理历史<br>项目编号: E34152300<br>项目名称: 舒城县高沟<br>级创编名称: 舒城县高沟<br>级创编名称: 舒城县高沟<br>级创编名称: 舒城县高沟<br>组称方式: 小型项目<br>建体角色: * 法人<br>司金额(元): *<br>运额(元): *<br>运额(元): *<br>运额(元): *<br>运额(元): *<br>运额(元): *                                                                                                    | <ul> <li>PJ: 1</li> <li>内容:</li> <li>无电子件</li> <li>无电子件</li> <li>1001677001</li> <li>左果临时导流工程</li> <li>1001677001</li> <li>左果临时导流工程</li> <li>送发展有限公司</li> <li>MA2RHP5324</li> <li>821,685.69</li> <li>821,685.69</li> <!--</td--><td>电子件列表(点击查看)<br/>合同实际结算<br/>金额<br/>合同签署时间<br/>图</td><td></td><td></td><td>送明<br/>歴约文件<br/>○<br/>○<br/>○<br/>○<br/>○<br/>○<br/>○<br/>○<br/>○<br/>○<br/>○<br/>○<br/>○</td><td><ul> <li>-</li> <li>-</li></ul></td></ul> | 电子件列表(点击查看)<br>合同实际结算<br>金额<br>合同签署时间<br>图      |                                                                                                    |                                                                | 送明<br>歴约文件<br>○<br>○<br>○<br>○<br>○<br>○<br>○<br>○<br>○<br>○<br>○<br>○<br>○                | <ul> <li>-</li> <li>-</li></ul> |
| 03<br>04<br>招标<br>招标<br>标辞<br>名同结算金<br>合同<br>运算金<br>石同量<br>环保<br>履约                                                                                                    | 发花<br>屋均支更<br>相关附件<br>电子件名称<br>屋约文件<br>处理历史<br>项目编号: E34152300<br>项目名称: 舒城县高沟<br>织包为编号: E34152300<br>织包为编号: E34152300<br>织包为编号: E34152300<br>织包为编号: E34152300<br>织包为编号: E34152300<br>织包为编号: 234152300<br>织包为编号: 23415230<br>别称方式: 小型项目<br>建体角色:• 法人<br>司金额(元):•<br>运额(元):•<br>运额(元):•<br>运额(元):•<br>运额(元):•<br>运额(元):•<br>运额(元):•<br>运动状况:• 合格<br>这场状况:• 合格                                                                                                    | PI 3: 1     内容:     无电子件     无电子件     无电子件     无电子件     无电子件     近位1677001     友果临时导流工程     近01677001     友果临时导流工程     设发展有限公司     私2RHP5324     卷21.685.69     卷21.685.69                                                                                                    | 电子件列表(点击查看)<br>合可实际结算<br>金额<br>合同签署时间<br>图      | 管理<br>电子件管子<br>电子件管子<br>上球关别:* [五4]<br>( 合同工期(天):* 45<br>二 耳明(天):* 45<br>合同完成时间:* 202<br>经全达标状况:* 合格<br>实际履约期限:                                                                           | €<br>1523001001677001<br>\<br>0-08-30 ♥ ♥<br>0-11-12 ♥ ♥       | 送期<br>運約文件                                                                                 | 一                                                                                                    |
| 03<br>04<br>招标描述。<br>招称<br>招称<br>名同結算金<br>合同<br>品<br>算金<br>合同<br>品<br>異<br>环保<br>履<br>死<br>服<br>死<br>保<br>服<br>不<br>服<br>一<br>服<br>一<br>服<br>一<br>四<br>一<br>四<br>一<br>四<br>一<br>四<br>一<br>四<br>四<br>一<br>四<br>四<br>四<br>四 | 发花<br>尾约支更<br>相关附件<br>电子件名称<br>尾约文件<br>处理历史<br>项目编号: E34152300<br>项目名称: 舒城县高沟<br>织创编号: E34152300<br>织创编号: E34152300<br>织创编号: E34152300<br>织创编号: 新城县高沟<br>别称方式: 小型项目<br>器标方式: 小型项目<br>建体命方式: 小型项目<br>: 1415230<br>(元): *<br>运输(元): *<br>运输(元): *<br>运输(元): *                                                                                                    | <ul> <li>PIJ: 1</li> <li>內容:</li> <li>无电子件</li> <li>无电子件</li> <li>1001677001</li> <li>左果临时导流工程</li> <li>1001677001</li> <li>左果临时导流工程</li> <li>22果临时导流工程</li> <li>821,685.69</li> <li>821,685.69</li> </ul>                                                                                                    | 电子件列表(点击查看)<br>合可实际结算<br>金额<br>合同签署时间<br>图      |                                                                                                    | €<br>1523001001677001<br>\<br>0-08-30 ♥ ♥<br>0-11-12 ♥ ♥<br>\$ | 送期<br>運約文件<br>()<br>()<br>()<br>()<br>()<br>()<br>()<br>()<br>()<br>()                     | □ □ □ □ □ □ □ □ □ □ □ □ □ □ □ □ □ □ □                                                                                                    |
| 03<br>04<br>招新杨禄<br>杨禄<br>加信息<br>公司結算金<br>合同結算金<br>后属量<br>环保<br>履約                                                                                                    |                                                                                                    | <ul> <li>PIJ: 1</li> <li>内容:</li> <li>无电子件</li> <li>无电子件</li> <li>1001677001</li> <li>友果临时导流工程</li> <li>1001677001</li> <li>友果临时导流工程</li> <li>22県临时导流工程</li> <li>821,685.69</li> <li>821,685.69</li> </ul>                                                                                                    | 电子件列表(点击查看)<br>合同实际结算<br>金额<br>合同签署时间<br>图      | 世子件書     地子件書     地子件書     地子件書      地子件書      地理文件文号:     毛34     主体类別:     主体类別:     主体     注入     合同工期(天):     45     工期(天):     45     名同元成功间:     202     安全达标状況:     合補     交际履約期限: |                                                                | 送明<br>屋约文件<br>「<br>一<br>一<br>一<br>一<br>一<br>一<br>一<br>一<br>一<br>一<br>一<br>一<br>一           | □ □ □ □ □ □ □ □ □ □ □ □ □ □ □ □ □ □ □                                                                                                    |